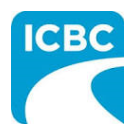

### Purpose

The Health Care Provider Invoicing and Reporting (HCPIR) application is available to support Kinesiology practitioners. The HCPIR application is designed to streamline the invoice and report submission process.

In addition to HCPIR, a new tool called the Health Care Provider Portal has been introduced that allows users to view the status of submitted invoices and track and manage claims associated with ICBC. You can also use this portal to access HCPIR.

This how to guide will show you how to submit a report, submit an invoice, and submit a treatment plan in the HCPIR web application.

# Overview

### **Topics Covered**

Access HCPIR Through Health Care Provider Portal

Access HCPIR Through Business Partners Page

Begin the Submission Process

Submit a Progress Report

Submit Clinical Records

Submit an Invoice for Patient Care and Related Expenses

Submit a Treatment Plan

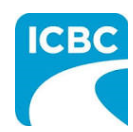

| Access HCPIR Through Health Care Provider Portal                                                                   |
|----------------------------------------------------------------------------------------------------|
| Enter Log in Details                                                                                               |
| 1. Enter the following on the <i>Log in</i> page:                                                                  |
| a. Enter your vendor number in the Enter your vendor number text box.                                              |
| b. Enter your Personal Identification Number (PIN) in the Enter your PIN text box.                                 |
| c. Select the check box to accept the terms and conditions, privacy statement, and                                 |
| health care business partner terms.                                                                                |
| a. Click the <b>Log In</b> button.                                                                                 |
|                                                                                                    |
| Log in                                                                                                    |
| Enter your vendor number What is this?                                                                             |
| 5004035 la                                                                                                    |
| Enter your PIN What is this?                                                                                       |
| •••••                                                                                                    |
|                                                                                                    |
| I have read and agree to the terms and<br>conditions, privacy statement and<br>health care business partner terms. |
|                                                                                                    |
| Log In 1d                                                                                                    |
|                                                                                                    |
|                                                                                                    |
| Forgot your PIN?                                                                                                   |
| Reset my PIN                                                                                                    |
|                                                                                                    |
|                                                                                                    |
|                                                                                                    |
| <b>Tip:</b> If you have lost your PIN, then you can click the <b>Reset my PIN</b> link to                          |
| reset it.                                                                                                    |
|                                                                                                    |

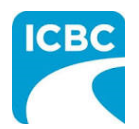

|                                                                                                    | Need help?                                                                                                   | COMPLETE CARE Log out                                                                                                    |
|----------------------------------------------------------------------------------------------------|----------------------------------------------------------------------------------------------------|----------------------------------------------------------------------------------------------------|
| Health Care Prov<br>Portal<br>Dur secure portal can help you manage and<br>nvoices for treatment and save time on invo<br>eporting.<br>Save time<br>When you submit invoices, reports and treat<br>vatient information is filled in automatically,<br>complete them faster.<br>See your invoice history and statu<br>View and track the status of invoices you've to<br>o check when you'll receive payment or if an<br>iave been made. | ider<br>track your<br>icing and<br>ment plans,<br>helping you to<br>s<br>submitted to ICBC<br>hy adjustments | 2 Submit invoices, reports or treatment plans through HCPIR<br>View invoice status and history<br>These services are available 5 am to midnight daily. |
| our email contact inform                                                                                                    | ation                                                                                                    | uick links                                                                                                    |
| DIN management                                                                                                    | Q<br>Kir                                                                                                    | UICK IINKS                                                                                                    |

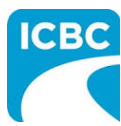

| СВС                      |                 |                       | COMPLET         |
|--------------------------|-----------------|-----------------------|-----------------|
| Health Care Pro          | vider Invoicing | and Reporting         | Log             |
| Service Provider / Payee | Information     |                       | * Indicates req |
| Vendor number 🛛 3a       |                 |                       |                 |
| 5004035                  |                 |                       |                 |
| Business name 🔞          |                 | Email address 😨       | 4               |
| COMPLETE CARE            | 3               | abc@xyz.com           |                 |
|                          |                 | CST registrent number |                 |
| 817 MARINER WAY          |                 | 824913024             |                 |
| PARKSVILLE, BC<br>CA     |                 |                       |                 |
| V9P 1S3                  |                 |                       |                 |
|                          |                 |                       |                 |
|                          |                 |                       |                 |
|                          |                 |                       |                 |
|                          |                 |                       |                 |
|                          |                 |                       |                 |
|                          |                 |                       |                 |
|                          |                 |                       |                 |
|                          |                 |                       |                 |

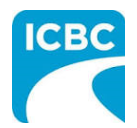

#### **Enter Customer Details**

- 5. Scroll down to the *Customer / Patient* section and enter the required customer details.
  - a. Enter the claim number in the *Claim number* field. Remember that each submission can only be made for one customer on one claim number.
  - b. The Date of accident will be auto populated.
  - c. In the *Select your patient from the list* section, select the radio button next to the applicable patient's name.
  - d. Click the **Continue** button.

| Claim number *<br>BN31793-0<br>Select your patier | Patient<br>5a<br>Solution<br>t from the list * | Date of accident *<br>16-0CT-2020 | 5b                           |  |
|---------------------------------------------------|------------------------------------------------|-----------------------------------|------------------------------|--|
| Select                                            | Name                                           | Date of birth                     | Personal Health Number (PHN) |  |
| <b>O</b> 5c                                       | RICHARD KOTAKI                                 | 1994-04-02                        | XXXX XX1 464                 |  |
| 0                                                 | Enter patient details                          | -                                 | -                            |  |
| Continue                                          | 5d                                             |                                   |                              |  |

**Tip**: If you cannot find your patient's details in the *Select your patient from the list* section, select the radio button next to the *Enter patient details* option to add details of a new patient.

6. The patient's details are auto populated once the patient's name is selected.

| Customer / Patient   |         |                              |
|----------------------|---------|------------------------------|
| Claim number * 😯     |         | Date of accident *           |
| BN31793-0            | $\odot$ | 16-0CT-2020                  |
| Legal first name * 😮 |         | Legal last name * 💡          |
| RICHARD              |         | КОТАКІ                       |
| Date of birth *      |         | Personal Health Number (PHN) |
| 2 - APR - 1994       |         | XXXX XX1 464                 |

Next, refer to the <u>Begin the Submission Process</u> section of this how to guide to learn how to submit reports, invoices, and treatment plans for your customers.

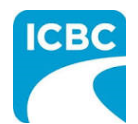

| business partners                                                                             | in Material damage 🔻                                                                              | Search Q                                                            |                        |
|-----------------------------------------------------------------------------------------------|---------------------------------------------------------------------------------------------------|---------------------------------------------------------------------|------------------------|
| terial damage Health services Lega                                                            | al services Driver services Investigative pa                                                      | rtners Insurance services Road safety                               |                        |
| elcome to the business partners' site –<br>ork with ICBC. Authorized partners car             | - a go-to resource for repair shops, health car<br>n use this site to access information, web app | e providers, lawyers, and others who<br>lications, forms, and more. |                        |
| Providing services in a safe environment                                                      | is our top priority, so we're making some                                                         |                                                                     |                        |
| important changes. Find out how they af                                                       | fect you.                                                                                         |                                                                     |                        |
| FIPPA compliance notice<br>To comply with FIPPA, ICBC business ver                            | ndors and suppliers must ensure that                                                              |                                                                     |                        |
| our message to vendors a for further initio                                                   | formation on FIPPA rules and how they apply                                                       |                                                                     |                        |
|                                                                                               |                                                                                                   |                                                                     |                        |
| aterial damage 🧿                                                                              | Health services 🧿                                                                                 | Legal services 🧿                                                    |                        |
| r body shops, glass shops,<br>echanical and heavy equipment<br>ops, motor dealers, and towing | For our health services partners who<br>care for ICBC customers injured<br>after a crash.         | For law firms who provide legal services to ICBC. Login required.   |                        |
| mpanies.                                                                                      |                                                                                                   | Apply to Strategic Alliance 7<br>Evidence Act amendments            | Feedback 🔺 🗸           |
| Tin: You can als                                                                              | so click the <b>Health Serv</b>                                                                   | ces tab from the bottom                                             | of the <i>Business</i> |
| <i>Partners</i> page.                                                                         | so click the <b>nearth Serv</b> i                                                                 |                                                                     | for the business       |
|                                                                                               |                                                                                                   |                                                                     |                        |
| <b>Tip</b> : If you acce                                                                      | ss HCPIR directly from th                                                                         | e <i>Business Partners</i> page                                     | e, without             |
| vendor number a                                                                               | and customer details.                                                                             | tal, you must manually e                                            | incer your             |
|                                                                                               |                                                                                                   |                                                                     |                        |

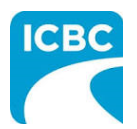

2. The *Health services* page is displayed. Click the **Invoicing and reporting** tab from the left panel.

| (777)                                 |                                                                                       |                                                                 | Site requireme                                   | nts icbc.com           |
|---------------------------------------|---------------------------------------------------------------------------------------|-----------------------------------------------------------------|--------------------------------------------------|------------------------|
| busir                                 | ness partners                                                                         | in Material damage 🔻 🗄                                          | Search                                           | ٩                      |
| Material damage                       | Health services Legal services Driver ser                                             | vices Investigative partne                                      | ers Insurance services                           | Road safety            |
|                                       |                                                                                       |                                                                 |                                                  |                        |
| Health se                             | rvices                                                                                |                                                                 |                                                  |                        |
| Home » Health se                      | rvices » Invoicing and reporting                                                      |                                                                 |                                                  |                        |
| Health services                       | Invoicing and reporti                                                                 | ng                                                              |                                                  |                        |
| Enhanced Care<br>changes              | Are you providing treatment to pa<br>invoice for treatment and submit                 | tients injured in a car cr<br>reports and requests sim          | ash? ICBC is making th<br>pler and more straight | ne way you<br>forward. |
| Invoicing and<br>reporting<br>Reports | We're taking steps to ensure the h<br>employees, and business partners<br>19 updates. | nealth and safety of our custor<br>. Find out more about our CO | ners,<br>/ID-                                    |                        |
| Support and resources                 | ICBC Vendor Number<br>If you are new to ICBC, expanding your                          | business, or need to update                                     | your business information,                       | visit our vendor       |
| Acupuncturists                        | ICBC reserves the right, at its sole discre                                           | tion, to withdraw, suspend or                                   | deny a vendor number:                            |                        |

3. Scroll down to the *Health Care Provider Invoicing and Reporting (HCPIR)* section and click the **Launch the HCPIR application** button.

| Counsellors                     | Health Care Provider Invoicing and Reporting (HCPIR)                                                                                                    |     |
|---------------------------------|----------------------------------------------------------------------------------------------------|-----|
| Kinesiologists                  | Launch the HCPIR application <sup>e</sup> to submit invoices and reports for all treatments delivered on or after April 1, 2019. Our flowcharts on invoicing and reporting and treatment and discharge a can help you navigate when to use HCPIR.                                              | - 1 |
| Massage therapists              | We've updated the HCPIR application to improve its usability. Please note: the claim number validation on the                                                                                                    |     |
| Medical assessment<br>providers | Service Provider / Payee information page may take a few minutes to load — do not refresh the page during loading.                                                                                                    |     |
| Occupational<br>therapists      | Launch the<br>HCPIR 3                                                                                                    |     |
| Physicians                      | application                                                                                                    |     |
| Physiotherapists                |                                                                                                    |     |
| Psychologists                   | Important                                                                                                    |     |
| Registered care<br>advisors     | Patients will have a set number of preauthorized treatments available within the first 12 weeks following a crash occurring on or after April 1, 2019. If a patient requires additional treatments beyond those 12 weeks, you can request a treatment extension through the HCPIR application. |     |
| Disability advocacy             | In response to your questions around the recent changes to invoicing and reporting, we've compiled the most<br>common questions and their answers .                                                                                                    |     |

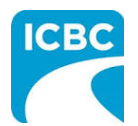

### **Enter Service Provider Information**

- 4. The *Health Care Provider Invoicing and Reporting* landing page is displayed. Enter your vendor number in the **Vendor number** text box.
- 5. Click the **Verify** button.

| errice i fornael / i ayee information                                                                                                    | * Indicates required fiel                                                                                                    |
|----------------------------------------------------------------------------------------------------|----------------------------------------------------------------------------------------------------|
| endor number * 📀                                                                                                    |                                                                                                    |
|                                                                                                    |                                                                                                    |
| Verify 5                                                                                                    |                                                                                                    |
|                                                                                                    |                                                                                                    |
|                                                                                                    |                                                                                                    |
| ional information on this form is being collected under Section 26 of the Freedom of Information and Protection of P<br>iose of obtaining a health care report in order to investigate, manage or settle a claim. Questions about the collection<br>act the Privacy & Freedom of Information (FOI) Department at 151 VI Esplanade, North Vancouver, BC V7M 3H9. | rivacy Act (BC) and Section 28 or 28.1 of the Insurance (Vehicle) Act (BC) for th<br>n of this information may be directed to the adjuster, or call 604-661-2800 or |
|                                                                                                    |                                                                                                    |
|                                                                                                    |                                                                                                    |
|                                                                                                    |                                                                                                    |
|                                                                                                    |                                                                                                    |
|                                                                                                    |                                                                                                    |
|                                                                                                    |                                                                                                    |
|                                                                                                    |                                                                                                    |
|                                                                                                    |                                                                                                    |
|                                                                                                    |                                                                                                    |
|                                                                                                    |                                                                                                    |
|                                                                                                    |                                                                                                    |
|                                                                                                    |                                                                                                    |
|                                                                                                    |                                                                                                    |
|                                                                                                    |                                                                                                    |
|                                                                                                    |                                                                                                    |

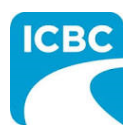

- 6. Validate the auto populated information (for example, *Business name* and *Business address*).
  - a. If the auto populated information is incorrect, click the **Help** icon next to the field to learn how to update vendor information.
- 7. Enter a valid email address in the *Email address* field. If you request a final copy of the submission, it will be sent to the email address that you have entered.

| Service Frovider / Fayee II        | formation                       | * Indicates required field |
|------------------------------------|---------------------------------|----------------------------|
| Vendor number * 💡                  |                                 |                            |
| 5000117                            |                                 |                            |
| Verify                             |                                 |                            |
| Business name                      | Email address                   | 7                          |
| COMPLETE CARE                      | abcde@xyz.con                   | n                          |
| 6                                  |                                 |                            |
| Business address 🔞                 | GST registrant nur              | mber 📀                     |
| 102 5180 DUBLIN WAY<br>NANAIMO, BC |                                 |                            |
| CA<br>VOT 0H2                      |                                 |                            |
| V91 0H2                            |                                 |                            |
|                                    |                                 |                            |
| Customer / Patient                 |                                 |                            |
| ouotonnor / r utronn               |                                 |                            |
| Claim number *                     | Date of accident                |                            |
| Claim number * 🥑                   | Date of accident                |                            |
| Claim number * 🧿                   | Date of accident DD-MMM-YYYY    |                            |
| Claim number * 🥑                   | Date of accident DD-MMM-YYYY    |                            |
| Claim number * 🧿                   | Date of accident DD-MMM-YYYY    |                            |
| Claim number * 🥑                   | Date of accident DD-MMM-YYYY    |                            |
| Claim number * 🥑                   | Date of accident DD-MMM-YYYY    |                            |
| Claim number * 🥑                   | Date of accident<br>DD-MMM-YYYY |                            |
| Claim number * 🥑                   | Date of accident<br>DD-MMM-YYYY |                            |
| Claim number * 🥑                   | Date of accident<br>DD-MMM-YYYY |                            |

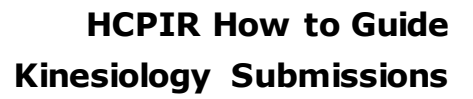

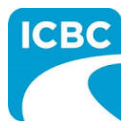

| 8. Scroll down to the <i>Customer / I</i>                                                                                                   | Patient section and enter customer details.                                                                                                    |
|----------------------------------------------------------------------------------------------------|----------------------------------------------------------------------------------------------------|
| a. Enter the claim number.                                                                                                    | Remember that each submission can only be made for<br>number                                                                                            |
| b. The <i>Date of accident</i> wil                                                                                                    | ll auto populate.                                                                                                    |
| <ul> <li>c. Enter the customer's leg<br/>legal name is used (for<br/>processing the submissi</li> <li>d. Enter the customer's da</li> </ul> | al first and last name. If a name other than the custo<br>example, a nickname), this could cause delays in<br>on and receiving payment.<br>te of birth. |
| e. Enter the customer's pe<br>assist pairing the submis<br>ensure that the submiss                                                          | ision is reviewed by the ICBC representative.                                                                                                    |
| Customer / Patient                                                                                                    |                                                                                                    |
| Claim number t                                                                                                    | Boto of accident t                                                                                                    |
| BN31793-0                                                                                                    | 16-OCT-2020                                                                                                    |
|                                                                                                    |                                                                                                    |
| Legal first name * 😧                                                                                                    | Legal last name * 🔞                                                                                                    |
| RICHARD                                                                                                    | КОТАКІ                                                                                                    |
| Date of birth *                                                                                                    | Personal Health Number (PHN)                                                                                                    |
| 2 - APR - 1994 8d                                                                                                    | XXXX XX1 464 8e                                                                                                    |
|                                                                                                    |                                                                                                    |
| lext, refer to the <u>Begin the Submissio</u>                                                                                               | <u>n Process</u> section of this how to guide to learn how to<br>nt plans for your customers.                                                           |
| ubmit reports, invoices, and treatmei                                                                                                    |                                                                                                    |
| ubmit reports, invoices, and treatmei                                                                                                    |                                                                                                    |
| ubmit reports, invoices, and treatmei                                                                                                    |                                                                                                    |
| ubmit reports, invoices, and treatmei                                                                                                    |                                                                                                    |
| ubmit reports, invoices, and treatmei                                                                                                    |                                                                                                    |
| ubmit reports, invoices, and treatme                                                                                                    |                                                                                                    |
| ubmit reports, invoices, and treatmei                                                                                                    |                                                                                                    |
| ubmit reports, invoices, and treatme                                                                                                    |                                                                                                    |

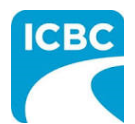

### **Begin the Submission Process**

#### **Enter Submission Details**

- 1. If the *Choose an option for your submission* section appears, select the radio button next to the appropriate option.
- 2. Select the appropriate option from the What are you submitting today? field.
  - a. "Invoice for patient care & related expenses"
  - b. "Report and supporting documentation"
  - c. "Treatment plan"
- 3. Read the statement in the *I certify that* section. Then, select the corresponding check box to acknowledge that you have read the statement and confirm that you have entered accurate customer details.
- 4. Click the **Next** button.

| Invoi<br>Repo<br>Trea         | 2 ce for patient care & related expenses<br>rt and supporting documentation<br>ment plan                                                                                                    |
|-------------------------------|----------------------------------------------------------------------------------------------------|
| <b>ote</b> : If yo<br>you nee | u select the <b>Invoice</b> or <b>Report</b> option and move off the page, you will NOT be able to return and change your selection.<br>d to change your selection – select "Start Over" and start again.                                                                                                    |
| V Ic                          | ertify that: *                                                                                                    |
|                               | <ul> <li>When submitting a treatment plan and/or medical report, all information is accurate and complete based on all available information, treatments, and assessments performed.</li> <li>When submitting an invoice, the goods and/or services were provided to and received by the customer as a result of accident-related injuries, were provided by qualified and accredited persons, and that the information provided for the claim payment is accurate and complete.</li> </ul>    |
| Pi                            | oviding false or misleading information may result in the cancellation of your vendor number, and ICBC may seek financial restitution and/or take gal action.                                                                                                    |
| Pe<br>Ins<br>inf<br>15        | rsonal information is collected under Section 26 of the Freedom of Information and Protection of Privacy Act (BC) and Section 28 or 28.1 of the urance (Vehicle) Act (BC) for the purposes of obtaining a health care report, managing or invoicing a claim. Questions about the collection of this ormation may be directed to the claim representative, or call 604-661-2800 or contact the Privacy & Freedom of Information (FOI) Depart of tar 1 W Esplanade, North Vancouver, BC V7M 3H9. |
| Ķ                             | <b>Tip</b> : If you select "Report and supporting documentation," then "Invoice for patient care & related expenses" will be automatically selected.                                                                                                    |
| <u> </u>                      |                                                                                                    |

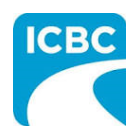

# Submit a Progress Report **Enter Details of the Progress Report** 1. In the *Medical Report* section, enter the required details of the report you are submitting. a. Enter the date of the report being submitted in the Date of report field. b. Select "Kinesiology" from the drop down menu in the Who is submitting? field. c. Select "Progress Report" from the drop down menu in the Which report are you submitting? field. d. Enter the practitioner number. This is optional. e. Enter the practitioner first and last name. 2. Click the **Next** button to continue. ICBC COMPLETE CARE **Health Care Provider Invoicing and Reporting** Log out Customer: RICHARD KOTAKI Claim number: BN31793-0 Date of accident: 16-OCT-2020 Submission date: 11-JAN-2021 Medical Report \* Indicates required field Step 1/3 Date of report \* 20-0CT-2020 Who is submitting? \* Kinesiology Which report are you submitting? \* Progress Report Practitioner number Practitioner first name \* Practitioner last name \* Chris Jones < Previous Next >

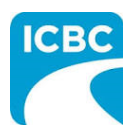

- 3. Enter details of the report you are submitting in the *Medical Report* section.
  - a. Enter the date when the customer was assessed by the medical practitioner in the *Date of assessment* field.
  - b. Select whether the customer is currently off work using the *Is the patient currently off work*? radio buttons.
- 4. Using the *Select One* radio buttons, select whether the customer's information is being shared with the customer's consent or due to a request from ICBC.
- 5. Click the **Next** button to continue.

| Health Care P                                                                                                    | rovider Invoicing                                                                                            | g and Reporting                                                                                 | Log o                                                                       | out |
|----------------------------------------------------------------------------------------------------|----------------------------------------------------------------------------------------------------|-------------------------------------------------------------------------------------------------|-----------------------------------------------------------------------------|-----|
| Customer: RICHARD KOTAKI                                                                                                    | Claim number: BN31793-0                                                                                      | Date of accident: 16-0CT-2020                                                                   | Submission date: 11-JAN-2021                                                |     |
| ledical Report                                                                                                    |                                                                                                    |                                                                                                 | * Indicates required field                                                  |     |
| p 2/3                                                                                                    |                                                                                                    |                                                                                                 |                                                                             |     |
| te of assessment * 18-OCT-2020 X 3a                                                                                             |                                                                                                    |                                                                                                 |                                                                             |     |
| the patient currently off work? *                                                                                               |                                                                                                    |                                                                                                 |                                                                             |     |
| ) Yes 🚫 No                                                                                                    | 3b                                                                                                    | 4                                                                                               |                                                                             |     |
| I have obtained consent from t                                                                                                  | the patient/client to share all information                                                                  | n related to the history, examination, assess                                                   | ment and management of the injury                                           |     |
| I have obtained consent from 1     related to the motor vehicle ac     This report is being provided p                          | the patient/client to share all information<br>ccident with ICBC.<br>ursuant to a request by ICBC under Sect | n related to the history, examination, assession 28 or Section 28.1 of the <i>Insurance (Ve</i> | sment and management of the injury<br>hicle) Act.                           |     |
| <ul> <li>I have obtained consent from 1<br/>related to the motor vehicle ac</li> <li>This report is being provided p</li> </ul> | the patient/client to share all information<br>ccident with ICBC.<br>ursuant to a request by ICBC under Sect | n related to the history, examination, assession 28 or Section 28.1 of the <i>Insurance (Ve</i> | sment and management of the injury<br>hicle) Act.<br>5<br>< Previous Next > |     |
| <ul> <li>P I have obtained consent from the related to the motor vehicle ac</li> <li>This report is being provided p</li> </ul> | the patient/client to share all informatior<br>ccident with ICBC.<br>ursuant to a request by ICBC under Sect | n related to the history, examination, assession 28 or Section 28.1 of the <i>Insurance (Ve</i> | sment and management of the injury<br>hicle) Act.                           |     |
| <ul> <li>I have obtained consent from 1<br/>related to the motor vehicle ac</li> <li>This report is being provided p</li> </ul> | the patient/client to share all information<br>ccident with ICBC.<br>ursuant to a request by ICBC under Sect | n related to the history, examination, assession 28 or Section 28.1 of the <i>Insurance (Ve</i> | sment and management of the injury<br>hicle) Act.                           |     |
| <ul> <li>I have obtained consent from 1<br/>related to the motor vehicle ac</li> <li>This report is being provided p</li> </ul> | the patient/client to share all information<br>ccident with ICBC.<br>ursuant to a request by ICBC under Sect | n related to the history, examination, assession 28 or Section 28.1 of the <i>Insurance (Ve</i> | ement and management of the injury<br>hicle) Act.                           |     |

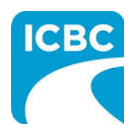

6. In the *Medical Report* section, click the **Browse** button to select the copy of the PDF report from your system to upload.

**Tip**: Blank copies of various PDF reports can be downloaded from the *Business Partners* web page. Once populated, upload them on the *Medical Report* screen.

7. Click the **Attach** button to upload the file.

| Liggen         Liggen         Customer:       RICHARD KOTAKI       Claim number:       BN31793-0       Date of accident:       16-OCT-2020       Submission date:       11-JAN-         Medical Report       *Indicates requi       *Indicates requi         Step 3/3       *Indicates requi       *Indicates requi         Step 3/3       Step 3/3       *Indicates requi         Select a document to attach to this medical report and click Attach. You can attach up to three files per report.*       Accepted file types:         Documents (pdf, doc, docx, txt, xis,       *indicates requi       *Indicates requi         * insign (mag, eml)       Image: Top Tipe Tipe Tipe Tipe Tipe Tipe Tipe Tip                                                                                                    | CBC                                                              |                                         |                                                        | COMPLETE CARE               |
|----------------------------------------------------------------------------------------------------|------------------------------------------------------------------|-----------------------------------------|--------------------------------------------------------|-----------------------------|
| Customer: RICHARD KOTAKI       Claim number: EN31793-0       Date of accident: 16-OCT-2020       Submission date: 11-JAN-         Medical Report       • Indicates requi         Step 3/3       • Indicates requi         Attachments       Select a document to attach to this medical report and click Attach. You can attach up to three files per report.•         Accepted file types:       Documents (pdf, doc, docx, txt, xls, • )       • Indicates requi         • Inages (ipg, emi)       6       7         File       Browse       • Attach         Browse       • Attach         Tip: You can upload up to three documents in this screen by repeating steps 6 and 1                                                                                                    | Health Care Pr                                                   | ovider Invoicing                        | and Reporting                                          | Log out                     |
| Medical Report<br>Step 3/3 Attachments Select a document to attach to this medical report and click Attach. You can attach up to three files per report.* Accepted file types: Documents (pdf, doc, docx, txt, xls, 4 king 6 0 7 IP 10 0 10 0 <                                                                                                    | Customer: RICHARD KOTAKI                                         | Claim number: BN31793-0                 | Date of accident: 16-OCT-2020                          | Submission date: 11-JAN-202 |
| Step 3/3 Attachments Select a document to attach to this medical report and click Attach. You can attach up to three files per report.* Accepted file types: Documents (pdf, doc, docx, txt, xls,                                                                                                    | Medical Report                                                   |                                         |                                                        | * Indicates required        |
| Attachments Select a document to attach to this medical report and click Attach. You can attach up to three files per report.* Accepted file types: Documents (pdf, doc, docx, txt, xls, 4 xlsx) Emails (msg, em) images (jpg, png) images (jpg, png) | Step 3/3                                                         |                                         |                                                        |                             |
| Select a document to attach to this medical report and click Attach. You can attach up to three files per report.* Accepted file types: Documents (pdf, doc, docx, txt, xls, State) File File File File File File File File                                                                                                    | Attachments                                                      |                                         |                                                        |                             |
| Accepted file types:<br>Documents (pdf, doc, docx, txt, xls,                                                                                                    | Select a document to attach to this m                            | iedical report and click Attach. You ca | n attach <b>up to three</b> files per report. <b>*</b> |                             |
| Documents (pdf, doc, docx, txt, xls,<br>4 xlsx)<br>Emails (msg, eml)<br>file<br>Browse<br>Tip: You can upload up to three documents in this screen by repeating steps 6 and 7<br>Tip: You can upload up to three documents in this screen by repeating steps 6 and 7<br>Tip: You can upload up to three documents in this screen by repeating steps 6 and 7<br>Tip: You can upload up to three documents in this screen by repeating steps 6 and 7<br>Tip: You can upload up to three documents in this screen by repeating steps 6 and 7<br>Tip: You can upload up to three documents in this screen by repeating steps 6 and 7<br>Tip: You can upload up to three documents in this screen by repeating steps 6 and 7<br>Tip: You can upload up to three documents in this screen by repeating steps 6 and 7<br>Tip: You can upload up to three documents in this screen by repeating steps 6 and 7<br>Tip: You can upload up to three documents in this screen by repeating steps 6 and 7<br>Tip: You can upload up to three documents in this screen by repeating steps 6 and 7<br>Tip: You can upload up to three documents in this screen by repeating steps 6 and 7<br>Tip: You can upload up to three documents in this screen by repeating steps 6 and 7<br>Tip: You can upload up to three documents in this screen by repeating steps 6 and 7<br>Tip: You can upload up to three documents in this screen by repeating steps 6                                                                                                    | Accepted file types:                                             |                                         |                                                        |                             |
| <ul> <li>4. skst)</li> <li>Emails (msg, eml)</li> <li>Images (jpg, png)</li> <li>G</li> <li>Tip: You can upload up to three documents in this screen by repeating steps 6 and 7</li> </ul>                                                                                                    | Documents (pdf. doc. docx. txt. xls.                             |                                         |                                                        |                             |
| Emails (msg, eml)     Images (jpg, png)     Images (jpg, png)     File     Browse     Attach     25MB remaining / 25      Tip: You can upload up to three documents in this screen by repeating steps 6 and 1                                                                                                    | <ul> <li>xlsx)</li> </ul>                                        |                                         |                                                        |                             |
| File Browse Attach<br>25MB remaining / 25<br>Tip: You can upload up to three documents in this screen by repeating steps 6 and                                                                                                    | <ul> <li>Emails (msg, eml)</li> <li>Images (jpg, png)</li> </ul> |                                         |                                                        |                             |
| Tip: You can upload up to three documents in this screen by repeating steps 6 and                                                                                                    | File                                                             | 6 7                                     |                                                        |                             |
| 25MB remaining / 25 Tip: You can upload up to three documents in this screen by repeating steps 6 and                                                                                                    |                                                                  | Browse Attach                           |                                                        |                             |
| Tip: You can upload up to three documents in this screen by repeating steps 6 and                                                                                                    | 1                                                                |                                         |                                                        | 25MB remaining / 25MB       |
| <b>Tip</b> : You can upload up to three documents in this screen by repeating steps 6 and                                                                                                    |                                                                  |                                         |                                                        | <b>.</b>                    |
| Tip: You can upload up to three documents in this screen by repeating steps 6 and                                                                                                    |                                                                  |                                         |                                                        |                             |
|                                                                                                    | <b>Tip</b> : You can up                                          | load up to three docun                  | nents in this screen by rep                            | eating steps 6 and 7.       |
|                                                                                                    |                                                                  |                                         | ······································                 |                             |
|                                                                                                    |                                                                  |                                         |                                                        |                             |
|                                                                                                    |                                                                  |                                         |                                                        |                             |
|                                                                                                    |                                                                  |                                         |                                                        |                             |
|                                                                                                    |                                                                  |                                         |                                                        |                             |
|                                                                                                    |                                                                  |                                         |                                                        |                             |
|                                                                                                    |                                                                  |                                         |                                                        |                             |
|                                                                                                    |                                                                  |                                         |                                                        |                             |
|                                                                                                    |                                                                  |                                         |                                                        |                             |
|                                                                                                    |                                                                  |                                         |                                                        |                             |

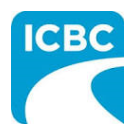

| Medical Report                                 |                                    |                                           | * Indicates required     |
|------------------------------------------------|------------------------------------|-------------------------------------------|--------------------------|
| Step 3/3                                       |                                    |                                           |                          |
| Attachments                                    |                                    |                                           |                          |
| Select a document to attach to this medical re | eport and click Attach. You can at | ach <b>up to three</b> files per report.* |                          |
| Accepted file types:                           |                                    |                                           |                          |
| Documents (pdf, doc, docx, txt, xls,           |                                    |                                           |                          |
| • Emails (msg, eml)                            |                                    |                                           |                          |
| <ul> <li>Images (jpg, png)</li> </ul>          |                                    |                                           |                          |
| File Brows                                     | ie Attach                          |                                           |                          |
|                                                | Audui                              |                                           | 24.99MB remaining / 25MB |
| File name                                      | Size (MB)                          | Document title                            |                          |
| Progress Report.docx                           | 0.01                               | Kines - Progress                          | 8                        |
|                                                |                                    |                                           |                          |
|                                                |                                    |                                           | 9                        |
|                                                |                                    |                                           | Preview                  |
|                                                |                                    |                                           |                          |
|                                                |                                    |                                           | < Previous Next >        |
|                                                |                                    |                                           | 10                       |
|                                                |                                    |                                           |                          |
|                                                |                                    |                                           |                          |
| Practitioner / Theranist 1                     |                                    | 10                                        |                          |
|                                                |                                    |                                           |                          |
| Treatment / Service type *                     |                                    |                                           |                          |
| Kinesiology                                    |                                    |                                           |                          |
|                                                |                                    |                                           |                          |

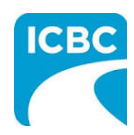

| Submit Clinical                  | Records                                               |                               |                              |  |
|----------------------------------|-------------------------------------------------------|-------------------------------|------------------------------|--|
| Enter Details of th              | ne Clinical Records                                   |                               |                              |  |
| 1. In the Medica                 | Report section, enter the                             | e required details of the r   | eport you are submitting.    |  |
| a. Entert                        | he date of the report bei                             | ng submitted in the Date      | of report field.             |  |
| b. Select                        | "Kinesiology" from the dr                             | op down menu in the Wh        | no is submitting? field.     |  |
| c. Select<br><i>submit</i>       | "Clinical Records" from th<br>ting? field.            | ne drop down menu in the      | e Which Report are you       |  |
| d. Entert<br>and <i>Cli</i>      | he date range of the cust<br>nical records to fields. | tomer's clinical records in   | the Clinical records from    |  |
| e. Entert                        | he practitioner number. 7                             | This is optional.             |                              |  |
| f. Entert                        | he practitioner's first and                           | last name.                    |                              |  |
| 2. Click the <b>Nex</b>          | button to continue.                                   |                               |                              |  |
| ICBC                             |                                                       |                               |                              |  |
|                                  |                                                       |                               | COMPLETE CARE                |  |
| Health Care F                    | Provider Invoicing                                    | and Reporting                 | Log out                      |  |
|                                  |                                                       |                               |                              |  |
| Customer: RICHARD KOTAKI         | Claim number: BN31793-0                               | Date of accident: 16-OCT-2020 | Submission date: 11-JAN-2021 |  |
| Medical Report                   |                                                       |                               | * Indicates required field   |  |
| Step 1/2                         |                                                       |                               | - indicates required neid    |  |
| Date of report *                 |                                                       |                               |                              |  |
| 11-JAN-2021                      | 1a                                                    |                               |                              |  |
|                                  |                                                       |                               |                              |  |
| Who is submitting? *             | - 1                                                   |                               |                              |  |
| Kinesiology                      |                                                       |                               |                              |  |
| Which report are you submitting? | *                                                     | Clinical records from *       | Clinical records to *        |  |
| Clinical Records                 | - 1c                                                  | 20-OCT-2020                   | 11-JAN-2021                  |  |
| Practitioner number 1e           | Practitioner first name *                             | 1f Practitioner last nam      | ne *                         |  |
|                                  | Chris                                                 | Jones                         |                              |  |
|                                  |                                                       |                               |                              |  |
|                                  |                                                       |                               |                              |  |
|                                  |                                                       |                               |                              |  |
|                                  |                                                       |                               | < Previous Next >            |  |
|                                  |                                                       |                               |                              |  |

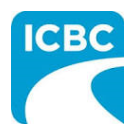

| system to uploa                                                             | <i>cal Report</i> sectior<br>d.                                         | n, click the <b>Browse</b> button to s                                                                             | select a file from your                                                               |
|-----------------------------------------------------------------------------|-------------------------------------------------------------------------|----------------------------------------------------------------------------------------------------|---------------------------------------------------------------------------------------|
| 4. Click the Attack                                                         | button to upload                                                        | the file.                                                                                                    |                                                                                       |
| 5. To remove a file                                                         | , clickthe <b>Trash</b> i                                               | con.                                                                                                    |                                                                                       |
| 6. To preview your                                                          | submission, click                                                       | the <b>Preview</b> button.                                                                                         |                                                                                       |
| 7. Click the <b>Next</b> b<br>selected fields in<br><u>for Patient Care</u> | utton to proceed<br>the <i>Invoice</i> screa<br><u>and Related Expe</u> | to the <i>Invoice</i> screen. Based o<br>en will be auto populated. Refe<br><u>nses</u> section of this how to gui | on your submission,<br>er to the <u>Submit an Invoic</u><br>ide for more information. |
| Medical Report                                                              |                                                                         |                                                                                                    | * Indicates required field                                                            |
| Attachments                                                                 |                                                                         |                                                                                                    |                                                                                       |
| Select a document to attach to this                                         | medical report and click Atta                                           | ch. You can attach <b>up to three</b> files per report.*                                                           |                                                                                       |
| Accepted file types:                                                        |                                                                         |                                                                                                    |                                                                                       |
| Documents (pdf doc docx txt xl                                              | S                                                                       |                                                                                                    |                                                                                       |
| xlsx)                                                                       | 3,                                                                      |                                                                                                    |                                                                                       |
| Emails (msg, eml)<br>Images (jpg, png)                                      |                                                                         |                                                                                                    |                                                                                       |
| ile                                                                         |                                                                         |                                                                                                    |                                                                                       |
|                                                                             | Browse Attach                                                           |                                                                                                    |                                                                                       |
|                                                                             |                                                                         | _                                                                                                    | 24.99MB remaining / 25MB limi                                                         |
| File name                                                                   | Size (MB)                                                               | Document title                                                                                                    |                                                                                       |
| Medical_Report.docx                                                         | 0.01                                                                    | Kines - [160CT2020-11JAN2021]                                                                                      | 5 💼                                                                                   |
| 1 records                                                                   |                                                                         |                                                                                                    |                                                                                       |
|                                                                             |                                                                         |                                                                                                    |                                                                                       |
|                                                                             |                                                                         |                                                                                                    |                                                                                       |
|                                                                             |                                                                         |                                                                                                    | 6                                                                                     |
|                                                                             |                                                                         |                                                                                                    | Preview                                                                               |
|                                                                             |                                                                         |                                                                                                    |                                                                                       |
|                                                                             |                                                                         |                                                                                                    | < Previous Next >                                                                     |
|                                                                             |                                                                         |                                                                                                    | 7                                                                                     |
|                                                                             |                                                                         |                                                                                                    |                                                                                       |

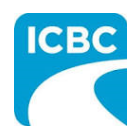

| Submit an Invoid                                                                                                   | e for Patient Care                                                                                             | and Related Expens                                                                                         | es                                                                                    |
|----------------------------------------------------------------------------------------------------|----------------------------------------------------------------------------------------------------|----------------------------------------------------------------------------------------------------|---------------------------------------------------------------------------------------|
| Enter Details of th                                                                                                | e Invoice                                                                                                    |                                                                                                    |                                                                                       |
| 1. Validate the de                                                                                                 | tails of the service that t                                                                                    | he customer received.                                                                                      |                                                                                       |
| a. The <i>Inv</i> unique i<br>on the F<br>receive                                                                  | <i>oice</i> section is displayed<br>nvoice number (the one<br>PDF copy of your final sul<br>payment from ICBC. | . In the <i>Your invoice numb</i><br>used for your records). Th<br>omission and on the vendo               | <i>er</i> text box, enter your<br>nis number will be printed<br>or statement when you |
| b. If a repo<br><i>number</i><br>will be p                                                                         | ort is part of your submis<br>(this is optional) <i>, Practi</i><br>pre-populated. Validate t                  | sion, the <i>Treatment / Ser</i><br><i>tioner first name</i> , and <i>Prac</i><br>he pre-populated fields. | <i>vicetype, Practitioner<br/>ctitioner last name</i> fields                          |
| c. Validate                                                                                                    | the date of submission.                                                                                        |                                                                                                    |                                                                                       |
| d. Validate                                                                                                    | the report type.                                                                                               |                                                                                                    |                                                                                       |
| <ol> <li>Depending on t<br/>auto populate.<br/>field.</li> </ol>                                                   | he type of report that is<br>If a dollar value does no                                                         | being invoiced, a dollar va<br>t auto populate, enter a do                                                 | alue in the <i>Fee</i> field may<br>ollar value in the <i>Fee</i>                     |
| Invoice                                                                                                    |                                                                                                    |                                                                                                    | * Indicates required fiel                                                             |
| You may invoice a <b>maximum of 50</b> P<br>Your invoice number * <b>2</b><br>123456<br>Treatment / Service type * | ine items per submission. This includes a                                                                      | combination of Sessions, Related Expenses                                                                  | ;, and <b>Reports</b> .                                                               |
| Kinesiology                                                                                                    |                                                                                                    |                                                                                                    |                                                                                       |
| Practitioner number                                                                                                | Practitioner first name *                                                                                      | 1b Practitioner last name *                                                                                |                                                                                       |
|                                                                                                    | Chris                                                                                                    | Jones                                                                                                    |                                                                                       |
|                                                                                                    |                                                                                                    |                                                                                                    |                                                                                       |
| Report<br>Date *                                                                                                   | Report type * Clinical Records Fee * \$ 40.00                                                                  | Id                                                                                                    |                                                                                       |
|                                                                                                    |                                                                                                    |                                                                                                    |                                                                                       |

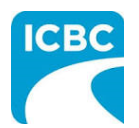

### Add a Session

- 3. If the customer has multiple sessions with the same practitioner, click the **Add Session** button to add a session with the same practitioner.
  - a. Enter the details related to the additional session, such as *Date of service*, *Session type*, and *Fee*.
- 4. To delete a session, click the **Trash** icon.

| 08-JAN-2021       Standard Visit         Fee *       3a         \$ 78.00       * Taxable         3a       Add related expense for session         Currently no related expense added         Add related expense added         Add related expense added         Add related expense added                                                                                                    | 08-JAN-2021       Standard Visit         Fee       30         Related expense for session       Currently no related expense added         Add related exp       3         Add related exp       3         Add new practitioner       Add new practitioner | 08-JAN-2021       Standard Visit         Fee*       3a         8       78.00         Related expense for session       Currently no related expense added         Add related expense       addrelated expense         3       Add related expense | Date of service *     | Session type *                       |                        |
|----------------------------------------------------------------------------------------------------|----------------------------------------------------------------------------------------------------|----------------------------------------------------------------------------------------------------|-----------------------|--------------------------------------|------------------------|
| Fee ★     3a       § 78.00     ✓ Taxable   Related expense for session       Currently no related expense added         Add related expense         3 Add         Add new practition                                                                                                    | Related expense for session<br>Currently no related expense added<br>Add related exp<br>3<br>Add related exp<br>Add new practitioner                                                                                                    | Fee*       3a         g       78.00       • Taxable    Related expense for session          Currently no related expense added       Add related ex         3       Add    Add new practitioner                                                    | 08-JAN-2021           | Standard Visit                       |                        |
| s 78.00 • Taxable Related expense for session Currently no related expense added Add related e 3 Add Add new practition                                                                                                    | s 78.0 • Taxable<br>Related expense for session<br>Currently no related expense added<br>Add related exp<br>Add related exp<br>Add new practitioner                                                                                                    | s 78.0 • Taxable Related expense for session Currently no related expense added  Add related ex  Add related ex  Add new practitioner                                                                                                    |                       | Fee* 3a                              |                        |
| Related expense for session<br>Currently no related expense added<br>Add related e<br>3 Add<br>Add new practition                                                                                                    | Related expense for session<br>Currently no related expense added<br>Add related exp<br>3 Add a<br>Add new practitioner                                                                                                    | Related expense for session<br>Currently no related expense added<br>Add related ex<br>3 Add<br>Add new practitioner                                                                                                    |                       | \$ 78.00 <ul> <li>Taxable</li> </ul> |                        |
| Related expense for session Currently no related expense added Add related e 3 Add Add new practition                                                                                                    | Related expense for session Currently no related expense added  Add related exp  Add related exp  Add new practitioner                                                                                                    | Related expense for session<br>Currently no related expense added<br>Add related exp<br>add<br>Add new practitioner                                                                                                    |                       |                                      |                        |
| Currently no related expense added  Add related e  Add related e  Add new practition                                                                                                    | Currently no related expense added         3         3         Add new practitioner                                                                                                    | Add related expense added       3       Add                                                                                                    | Related expense for s | ession                               |                        |
| Currently no related expense added  Add related e  Add related e  Add new practition                                                                                                    | Currently no related expense added                                                                                                    | Currently no related expense added                                                                                                    |                       |                                      |                        |
| Add related e<br>3 Add<br>Add new practition                                                                                                    | Add related explored         3         Add new practitioner                                                                                                    | Add related ex<br>3 Add<br>Add new practitioner                                                                                                    |                       | Currently no related expense added   |                        |
| Add related e                                                                                                    | Add related exp<br>3 Add exp<br>Add new practitioner                                                                                                    | Add related ex<br>3 Add<br>Add new practitioner                                                                                                    |                       |                                      |                        |
| Add rest of a contract of a contract of a co | Ad reactioner                                                                                                    | Add routed of Add                                                                                                    |                       |                                      | Add related evo        |
| 3 Ad<br>Add new practition                                                                                                    | Add new practitioner                                                                                                    | Add new practitioner                                                                                                    |                       |                                      | Auditelated exp        |
| Add new practition                                                                                                    | Add new practitioner                                                                                                    | Add new practitioner                                                                                                    |                       |                                      |                        |
| Add new practition                                                                                                    | Add new practitioner                                                                                                    | Add new practitioner                                                                                                    |                       |                                      | Add s                  |
| Add new practition                                                                                                    | Add new practitioner                                                                                                    | Add new practitioner                                                                                                    |                       |                                      |                        |
|                                                                                                    |                                                                                                    |                                                                                                    |                       |                                      | Add new practitioner / |
|                                                                                                    |                                                                                                    |                                                                                                    |                       |                                      |                        |
|                                                                                                    |                                                                                                    |                                                                                                    |                       |                                      |                        |
|                                                                                                    |                                                                                                    |                                                                                                    |                       |                                      |                        |
|                                                                                                    |                                                                                                    |                                                                                                    |                       |                                      |                        |
|                                                                                                    |                                                                                                    |                                                                                                    |                       |                                      |                        |
|                                                                                                    |                                                                                                    |                                                                                                    |                       |                                      |                        |
|                                                                                                    |                                                                                                    |                                                                                                    |                       |                                      |                        |
|                                                                                                    |                                                                                                    |                                                                                                    |                       |                                      |                        |
|                                                                                                    |                                                                                                    |                                                                                                    |                       |                                      |                        |
|                                                                                                    |                                                                                                    |                                                                                                    |                       |                                      |                        |
|                                                                                                    |                                                                                                    |                                                                                                    |                       |                                      |                        |
|                                                                                                    |                                                                                                    |                                                                                                    |                       |                                      |                        |
|                                                                                                    |                                                                                                    |                                                                                                    |                       |                                      |                        |
|                                                                                                    |                                                                                                    |                                                                                                    |                       |                                      |                        |

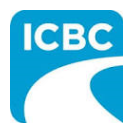

### **Add New Practitioner**

- 5. If the customer has had a session with an additional practitioner or for a different treatment or service type, click the **Add new practitioner / therapist** button to add a session with a new practitioner.
  - a. Enter the details related to the session with the additional practitioner, such as *Treatment / Service Type*, *Practitioner first name*, *Practitioner last name*, *Date of service*, *Session type*, and *Fee*.

| Kinesiology                 | <b>•</b>                                                                                                    |                                                          |
|-----------------------------|----------------------------------------------------------------------------------------------------|----------------------------------------------------------|
| Practitioner number         | Practitioner first name *                                                                                        | Practitioner last name *                                 |
|                             | John                                                                                                    | Davidson                                                 |
|                             |                                                                                                    |                                                          |
|                             |                                                                                                    |                                                          |
|                             |                                                                                                    |                                                          |
| Session 1                   | 5-                                                                                                    |                                                          |
| Date of service *           | Session type *                                                                                                   |                                                          |
| 07-JAN-2021                 | Standard Visit                                                                                                   | -                                                        |
|                             | Fee *                                                                                                    |                                                          |
|                             | \$ 78.00 <pre>✓ Tax</pre>                                                                                        | able                                                     |
|                             | •                                                                                                    |                                                          |
|                             |                                                                                                    | Add related expense                                      |
|                             |                                                                                                    | 5 Add session                                            |
|                             |                                                                                                    | Add new practitioner / therapist                         |
| <b>Tip</b> : A yend         | or that offers multiple serv                                                                                     | ices (for example, physiotherapy and massa               |
|                             | n bill those services under                                                                                      | a single submission, provided the services ar            |
| therapy) car                | and the second second second second second second second second second second second second second second second |                                                          |
| therapy) car<br>the same cu | stomer under the same cla                                                                                        | alm.                                                     |
| therapy) car<br>the same cu | stomer under the same cla                                                                                        | all'II.<br>s missing from your drop down list, visit the |

6. To delete a practitioner, click the **Trash** icon.

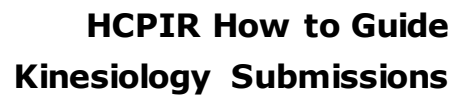

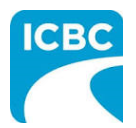

#### Add Related Expense

7. For any additional pre-approved expense related to the session (for example, supplies and equipment), click the **Add Related Expense** button to add the details in the *Related expenses for session* section.

**Note:** Expenses related to supplies or equipment require prior approval from an ICBC claims representative.

- a. Select the expense type from the drop down menu in the *Expense type* field.
- b. Provide additional information related to the expense type in the *Description* field. This field can be used to describe what that expense is.
- c. Enter the dollar value of the expense in the *Fee* field.
- 8. To add more than one related expense for a session, again click the **Add Related Expense** button and enter details related to the additional expense.
- 9. To delete a related expense, click the **Trash** icon.

| 11-JAN-2021       Clinical Records         Fee *       \$         \$       40.00          Related expense for report       7b         Expense type *       7a         Description       7b         Gym Fees       Fees for exercise in gym         Fee *       \$         \$       40.00         7c       7         Add related expense         7       7         Add related expense for a medical report, a clinical record, or | 11-JAN-2021       Clinical Records         Fee *         \$ 40.00       ✓ Taxable         Related expense for report         Expense type *       7a         Description       7b         Gym Fees       ✓ Fees for exercise in gym         Fee *         \$ 40.00       7c         7         Add related expense for a medical report, a clinical record, or treatment.                                                                                                    | Date *                  | Report type *                          |                               |
|----------------------------------------------------------------------------------------------------|----------------------------------------------------------------------------------------------------|-------------------------|----------------------------------------|-------------------------------|
| Fee *         § 40.00       ✓ Taxable         Related expense for report         Expense type *       7a         Description       7b         Gym Fees       Fees for exercise in gym         Fee *       § 40.00         § 40.00       7c         Øunder       7         Add related expense for a medical report, a clinical record, or                                                                                         | Fee *         § 40.00       ✓ Taxable         Related expense for report         Expense type *       7a         Ogym Fees       ✓ Fees for exercise in gym         Fee *       § 40.00         7       ✓ Tip: You can add a related expense for a medical report, a clinical record, or treatment.                                                                                                    | 11-JAN-2021             | Clinical Records                       |                               |
| \$ 40.00 	✓ Taxable          Related expense for report         Expense type ★       7a         Ogym Fees       Tees for exercise in gym         Fee ★       § 40.00         7       7         Add related expense for a medical report, a clinical record, or                                                                                                    | \$ 40.00 ▼ Taxable          Related expense for report         Expense type *         7a         Description         7b         Fees         9         40.00         7c         7         7         7         8         40.00         7c         7         7         7         7         7         7         7         7         7         7         7         7         7         7         7         7         7         7         7         7         7         7         7         7         7         7         7         7         7         7         7         7         7         7         7         7         7         7         7 |                         | Fee *                                  |                               |
| Related expense for report<br>Expense type * 7a Description • 7b<br>Gym Fees • Fees for exercise in gym<br>Fee *<br>\$ 40.00 7c<br>7<br>Add related expense for a medical report, a clinical record, or                                                                                                    | Related expense for report<br>Expense type * 7a Description Pees for exercise in gym<br>Fees for exercise in gym<br>Fee *<br>\$ 40.00 7c<br>7<br>Add related expense for a medical report, a clinical record, or treatment.                                                                                                    |                         | \$ 40.00 <pre> 40.00</pre>             |                               |
| Expense type * 7a Description @ 7b<br>Gym Fees • Fees for exercise in gym<br>Fee *<br>\$ 40.00 7c<br>7<br>Add related expense for a medical report, a clinical record, or                                                                                                    | Expense type * 7a Description  Fees for exercise in gym Fee * \$ 40.00 7c 7 Add related expense for a medical report, a clinical record, or treatment.                                                                                                    | Related expense for rep | port                                   |                               |
| Gym Fees       Fees for exercise in gym         Fee*       \$ 40.00         7       7         Add related expense for a medical report, a clinical record, or treatment                                                                                                    | Gym Fees       Fees for exercise in gym         Fee *       \$ 40.00         7       7         Add related expense       7         Tip: You can add a related expense for a medical report, a clinical record, or treatment.                                                                                                    | Expense type * 7a       | Description 3                          |                               |
| Fee *<br>\$ 40.00 7c<br>Add related expense for a medical report, a clinical record, or                                                                                                    | Fee*<br>\$ 40.00 7c<br>Add related exp<br>Tip: You can add a related expense for a medical report, a clinical record, or<br>treatment.                                                                                                    | Gym Fees                | ✓ Fees for exercise in gym             |                               |
| \$ 40.00 7c<br>Add related exp<br>Add related exp<br>Tip: You can add a related expense for a medical report, a clinical record, or                                                                                                    | \$ 40.00 7c<br>Add related expense for a medical report, a clinical record, or treatment.                                                                                                    |                         | Fee*                                   |                               |
| Add related expense for a medical report, a clinical record, or                                                                                                    | Add related expense for a medical report, a clinical record, or treatment.                                                                                                    |                         | \$ 40.00 7c                            |                               |
| Add related expense for a medical report, a clinical record, or                                                                                                    | Add related exp<br>Tip: You can add a related expense for a medical report, a clinical record, or<br>treatment.                                                                                                    |                         |                                        | 7                             |
| Tip: You can add a related expense for a medical report, a clinical record, or                                                                                                    | Tip: You can add a related expense for a medical report, a clinical record, or treatment.                                                                                                    |                         |                                        | Add related av                |
| <b>Tip</b> : You can add a related expense for a medical report, a clinical record, or                                                                                                    | <b>Tip</b> : You can add a related expense for a medical report, a clinical record, or treatment.                                                                                                    |                         |                                        | Add Telated ex                |
|                                                                                                    |                                                                                                    |                         |                                        |                               |
|                                                                                                    |                                                                                                    | Tip: You c<br>treatment | an add a related expense for a medical | report, a clinical record, or |
|                                                                                                    |                                                                                                    | Tip: You c<br>treatment | an add a related expense for a medical | report, a clinical record, or |
|                                                                                                    |                                                                                                    | Tip: You c<br>treatment | an add a related expense for a medical | report, a clinical record, or |
|                                                                                                    |                                                                                                    | Tip: You c<br>treatment | an add a related expense for a medical | report, a clinical record, or |
|                                                                                                    |                                                                                                    | Tip: You c treatment    | an add a related expense for a medical | report, a clinical record, or |
|                                                                                                    |                                                                                                    | Tip: You c<br>treatment | an add a related expense for a medical | report, a clinical record, or |

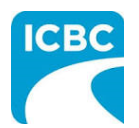

### **Attach / Remove documents**

10. Where applicable, attach documents supporting the related expenses (for example, a receipt for supplies and equipment). Click the **Attach / Remove Documents** button to attach supporting documents.

| ttachment(s)              |           |                |                           |
|---------------------------|-----------|----------------|---------------------------|
| (doninient(o)             |           |                | 25MB remaining / 25MB lim |
| ile name                  | Size (MB) | Document title |                           |
| No file attachments to sh | IOW       |                |                           |
| 0 records                 |           |                | 10                        |
|                           |           |                | Attach / Remove documents |

11. In the new screen that is displayed, select the treatment type and related expense type.

12. Click the **Browse** button to select the document that you wish to upload.

13. Click the **Attach** button once you have selected the required document.

| Attachments Select a treatment and related expense type for each document you want to attach to this invoice, and click Attach. Accepted file types: Documents (pdf, doc, docx, txt, xls,                                                                                                    |                                                                             |                            |                                        |                               | indicateo require      |
|----------------------------------------------------------------------------------------------------|-----------------------------------------------------------------------------|----------------------------|----------------------------------------|-------------------------------|------------------------|
| Select a treatment and related expense type for each document you want to attach to this invoice, and click Attach.  Accepted file types: Documents (pdf, doc, docx, txt, xls,                                                                                                    | Attachments                                                                 |                            |                                        |                               |                        |
| Accepted file types:<br>Documents (pdf, doc, docx, txt, xls,<br>* xlsx)<br>* Emails (msg, eml)<br>* Images (jpg, png)<br>Treatment type * Related expense type * 11<br>Kinesiology • Gym Fees •<br>File<br>Browse 12 Attach 13<br>25MB remaining / 25M<br>File Browse 12 Attach 13<br>25MB remaining / 25M<br>No file attachments to show                     | Select a treatment an                                                       | d related expense type for | each document you want to attach to th | is invoice, and click Attach. |                        |
| Documents (pdf, doc, docx, txt, xls,<br>• xlsx)<br>• Emails (msg, eml)<br>• images (jpg, png)<br>Treatment type * Related expense type * 11<br>Kinesiology Gym Fees<br>File<br>Browse 12 Attach 13<br>25MB remaining / 25M<br>File attachments to show<br>File title to show<br>Tip: You can upload additional documents, if needed by repeating steps 11-13. | Accepted file types:                                                        |                            |                                        |                               |                        |
| Treatment type * 11   Kinesiology Gym Fees   File Browse 25MB remaining / 25M Comment title No file attachments to show                                                                                                    | Documents (pdf, do<br>• xlsx)<br>• Emails (msg, eml)<br>• Images (jpg, png) | oc, docx, txt, xls,        |                                        |                               |                        |
| Kinesiology Gym Fees   File   Browse 12   Attach   13   25MB remaining / 25M   File name   Size (MB) Document title   No file attachments to show   Tip: You can upload additional documents, if needed by repeating steps 11-13.                                                                                                    | Treatment type *                                                            |                            | Related expense type *                 | 11                            |                        |
| File   Browse   12   Attach   13   25MB remaining / 25M    File name Size (MB) Document title   No file attachments to show   Tip: You can upload additional documents, if needed by repeating steps 11-13.                                                                                                    | Kinesiology                                                                 | •                          | Gym Fees                               | •                             |                        |
| No file attachments to show Tip: You can upload additional documents, if needed by repeating steps 11-13.                                                                                                    |                                                                             |                            |                                        |                               | 251WD remaining / 251W |
| <b>Tip</b> : You can upload additional documents, if needed by repeating steps 11-13.                                                                                                    |                                                                             | File name                  | Size (MB)                              | Document title                |                        |
| <b>Tip</b> : You can upload additional documents, if needed by repeating steps 11-13.                                                                                                    | No file attachment                                                          | File name                  | Size (MB)                              | Document title                |                        |
|                                                                                                    | No file attachmen                                                           | File name                  | Size (MB)                              | Document title                |                        |
|                                                                                                    | No file attachment                                                          | File name<br>ts to show    | Size (MB)<br>dditional documents, if n | Document title                | steps 11-13.           |
|                                                                                                    | No file attachmen                                                           | File name<br>ts to show    | size (MB)<br>dditional documents, if n | Document title                | steps 11-13.           |

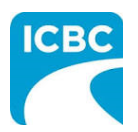

- 14. To remove an incorrect document, select the checkbox next to the attached document and click the **Delete selected** button.
- 15. To return to the previous screen, click the **Save and return to Invoice** button.

|                          |               |           |                  | 24.99MB remaining / 25MB limit   |
|--------------------------|---------------|-----------|------------------|----------------------------------|
|                          | File name     | Size (MB) | Document title   |                                  |
| <b>2</b> 14              | Gym_Fees.docx | 0.01      | Kines - Gym Fees |                                  |
| 1 record Delete selected | 14            |           |                  | 24.99MB remaining / 25MB limit   |
|                          |               |           |                  | 15<br>Save and return to Invoice |

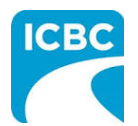

### **Preview and Submit the Invoice**

16. To preview the PDF format of the invoice submission, click the **Preview** button.

|          |           | Add new prac | titioner / therapist |
|----------|-----------|--------------|----------------------|
| Subtotal | \$ 118.00 |              |                      |
| PST      | \$ 0.00   |              |                      |
| GST/HST  | \$ 5.90   |              |                      |
| Total    | \$ 123.90 |              |                      |
|          |           |              | 16                   |
|          |           |              | Preview              |
|          |           | < Previous   | Submit               |

17. The *Preview* section of the invoice is displayed. To make a change to the submission, click the **Previous** button to return to the section of the submission you wish to modify.

- a. To submit an invoice in the *Preview* section, click the **Submit** button.
- b. To submit in the *Invoice* section, click the **Previous** button to exit from the *Preview* section, and click the **Submit** button in the *Invoice* section.

| Customer: RICHARD KOTAKI                  | Claim number: BN31793-0                       | Date of accident: 16-0CT-2020              | <u>subr</u> 17b <sup>te: 15-J#</sup> 17a |
|-------------------------------------------|-----------------------------------------------|--------------------------------------------|------------------------------------------|
|                                           |                                               |                                            | Print 🔒 < Previous Submit                |
| This is a preview of the invoice you will | be submitting. Please review it and click "Pr | evious" if you would like to make any chan | ges or "Submit" to pro 17                |
|                                           |                                               |                                            |                                          |
|                                           |                                               |                                            |                                          |
|                                           |                                               |                                            |                                          |
|                                           |                                               |                                            |                                          |
|                                           |                                               |                                            |                                          |
|                                           |                                               |                                            |                                          |
|                                           |                                               |                                            |                                          |
|                                           |                                               |                                            |                                          |

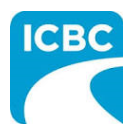

- 18. Click the **Submit** button to submit the invoice.
- 19. The *Message from webpage* pop up box appears. Click the **OK** button to make the submission.

| related exper |                                                |          |           |                   |              |
|---------------|------------------------------------------------|----------|-----------|-------------------|--------------|
|               | Currently no related expense added             |          |           |                   |              |
|               |                                                |          |           |                   |              |
|               |                                                |          |           | Add related       | d expense    |
|               |                                                |          |           |                   |              |
|               |                                                |          |           | 4                 | Add session  |
|               |                                                |          |           |                   |              |
|               |                                                |          |           | Add new practitio | oner / thera |
|               |                                                |          |           |                   |              |
|               | Message from webpage X                         | Subtotal | \$118.00  |                   |              |
|               |                                                | PST      | \$ 0.00   |                   |              |
|               | Are you sure you want to make this submission: | GST/HST  | \$ 5.90   |                   |              |
|               |                                                |          |           |                   |              |
|               |                                                | Total    | \$ 123.90 |                   |              |
|               |                                                |          |           |                   |              |
|               |                                                |          |           | < Previous        | Submit       |
|               |                                                |          |           |                   | 18           |
|               |                                                |          |           |                   |              |
|               |                                                |          |           |                   |              |
|               |                                                |          |           |                   |              |
|               |                                                |          |           |                   |              |
|               |                                                |          |           |                   |              |
|               |                                                |          |           |                   |              |
|               |                                                |          |           |                   |              |
|               |                                                |          |           |                   |              |
|               |                                                |          |           |                   |              |
|               |                                                |          |           |                   |              |

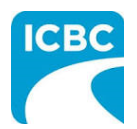

- 20. Save the unique reference number generated for the submission. This number is printed on the PDF version of the submission and on the vendor statement.
- 21. If you wish to receive a PDF copy of your invoice submission, click the **Request PDF Copy** button.
- 22. Click the **Make another submission** button to submit another invoice.

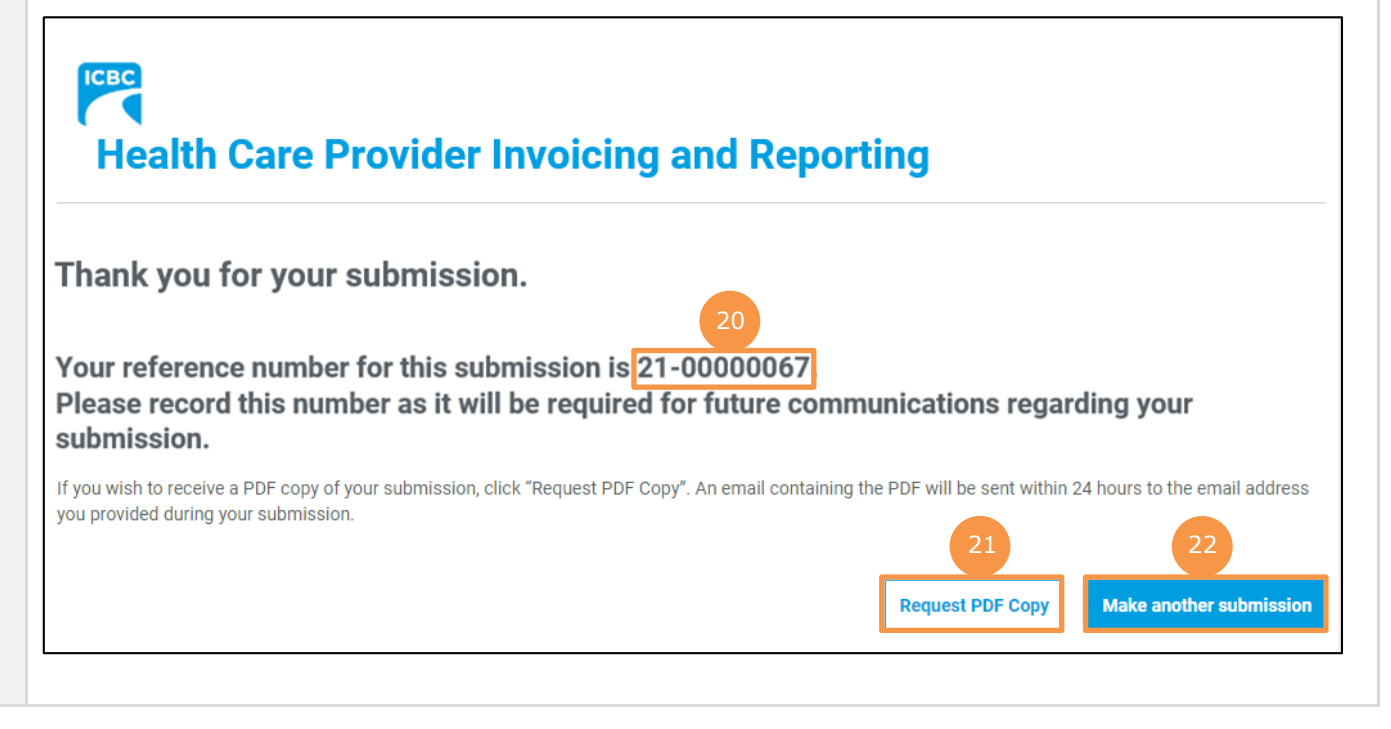

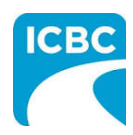

| c. Enter                       | details about the functiona                   | l limitations of the custor   | ner.                 |
|--------------------------------|-----------------------------------------------|-------------------------------|----------------------|
| Health Care                    | Provider Invoicing ai                         | nd Reporting                  |                      |
| Treatment Plan                 | Claim number: BN31/93-0                       | Date of accident: 16-0C1-2020 | * Indicates required |
| Treatment Flan                 | 1a                                            |                               | - mulcales required  |
| Practitioner/therapist type *  |                                               |                               |                      |
|                                |                                               |                               |                      |
| Practitioner number            | Practitioner first name *                     | Practitioner last name        | •                    |
|                                | GIIIS                                         | Julies                        |                      |
| What functional and symptom    | improvement has been made to date?* 3         |                               | _                    |
| Muscular movement of patie     | ent has been improved.                        |                               | 1b                   |
|                                |                                               |                               |                      |
|                                |                                               | 47 / 750 charact              | er limit             |
| What are the customer's curren | nt functional limitations? * 😗                |                               | _                    |
| Customer is not able to prop   | eny move right hand despite of the treatment. |                               | 1c                   |
|                                |                                               |                               |                      |
|                                |                                               | 74 / 750 charact              | er limit             |

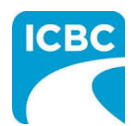

- d. Enter details about the progress anticipated due to additional treatment.
  - e. Enter details about the intended outcome of the treatment.
  - f. Enter details about the barriers that are delaying recovery of the customer.
- 2. Using the *Is the customer currently missing work/school*? radio buttons, indicate whether the customer is currently off work.

| The additional treatment should enable customer to move right hand.            |                          |
|--------------------------------------------------------------------------------|--------------------------|
|                                                                                | ld                       |
|                                                                                | 67 / 750 character limit |
|                                                                                |                          |
| What is the intended outcome or functional goal? * 📀                           |                          |
| Customer should be able to properly move the right hand.                       | le                       |
|                                                                                |                          |
|                                                                                | 56 / 750 character limit |
|                                                                                |                          |
| Are there any barriers that are delaying recovery? If so, please identify. * 📀 |                          |
| There are no barriers in speedy recovery of customers.                         | 1f                       |
|                                                                                |                          |
|                                                                                | 54 / 750 character limit |
|                                                                                |                          |
| is the customer currently missing work/school? * ?                             |                          |
|                                                                                |                          |
|                                                                                |                          |
|                                                                                |                          |
|                                                                                |                          |
|                                                                                |                          |
|                                                                                |                          |
|                                                                                |                          |
|                                                                                |                          |
|                                                                                |                          |
|                                                                                |                          |

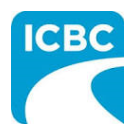

- 3. Enter the number of new treatments you will provide to the customer in the *Number of new recommended treatments to discharge* field.
- 4. Enter the anticipated discharge date.
- 5. Select how you wish the ICBC representative to contact you using the *Contact preference* radio buttons. You must provide one contact method. This can be either phone or email.
  - a. Enter your contact details to ensure that the ICBC representative can contact you while processing the submission.

| Additional comments                     |                             |                         |                          |
|-----------------------------------------|-----------------------------|-------------------------|--------------------------|
|                                         |                             |                         |                          |
|                                         |                             |                         |                          |
|                                         |                             |                         |                          |
|                                         |                             | 0 / 750 character limit |                          |
|                                         |                             |                         |                          |
| Number of new recommended treatments to | Expected discharge date * 😯 |                         |                          |
|                                         | 29-JAN-2021                 | 4                       |                          |
| <u> </u>                                |                             |                         |                          |
| Contact preference *                    |                             |                         |                          |
| By email                                | By phone 5                  |                         |                          |
|                                         |                             |                         |                          |
| Contact email *                         |                             |                         |                          |
| abc@xyz.com                             | <b>5</b> a                  |                         |                          |
|                                         | , Ju                        |                         |                          |
|                                         |                             |                         |                          |
|                                         |                             |                         |                          |
|                                         |                             |                         |                          |
|                                         |                             |                         |                          |
|                                         |                             |                         | Preview                  |
|                                         |                             |                         | Preview                  |
|                                         |                             | < Pr                    | Preview<br>evious Submit |
|                                         |                             | < Pro                   | Preview<br>evious Submit |
|                                         |                             | < Pro                   | Preview<br>evious Submit |
|                                         |                             | < Pro                   | Preview<br>evious Submit |
|                                         |                             | < Pro                   | Preview<br>evious Submit |
|                                         |                             | < Pr                    | Preview<br>evious Submit |
|                                         |                             | < Pr                    | evious Submit            |
|                                         |                             | < Pro                   | evious Submit            |
|                                         |                             | < Pro                   | evious Submit            |
|                                         |                             | < Pr                    | evious Submit            |
|                                         |                             | < Pr                    | evious Submit            |

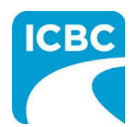

### **Preview and Submit the Treatment Plan**

6. To preview the PDF format of the treatment plan, click the **Preview** button.

| Contact preference * | O By phone |                   |
|----------------------|------------|-------------------|
| Contact email *      |            |                   |
| abc@xyz.com          |            |                   |
|                      |            |                   |
|                      |            | 6                 |
|                      |            | Preview           |
|                      |            | < Previous Submit |
|                      |            |                   |

- 7. The *Preview* section of the treatment plan is displayed. To make a change to the submission, click the **Previous** button to return to the section of the submission you wish to modify.
  - a. To submit in the *Preview* section, click the **Submit** button.
  - b. To submit from the *Treatment Plan* section, click the **Previous** button to exit from the *Preview* section, and click the **Submit** button in the *Treatment Plan* section.

|                                           | Claim number: BN31793-0                      | Date of accident: 16-0CT-2020                    | Subr 7 te: 15-J4 7a         |
|-------------------------------------------|----------------------------------------------|--------------------------------------------------|-----------------------------|
|                                           |                                              |                                                  | Print 🔒 🛛 < Previous Submit |
| Below is the preview of the treatment pla | an you will be submitting. Please review and | d click "Previous" if you would like to make any | changes.                    |
|                                           |                                              |                                                  |                             |
|                                           |                                              |                                                  |                             |
|                                           |                                              |                                                  |                             |
|                                           |                                              |                                                  |                             |
|                                           |                                              |                                                  |                             |
|                                           |                                              |                                                  |                             |
|                                           |                                              |                                                  |                             |
|                                           |                                              |                                                  |                             |
|                                           |                                              |                                                  |                             |
|                                           |                                              |                                                  |                             |

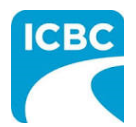

- 8. Click the **Submit** button to submit the treatment plan.
- 9. The *Message from webpage* pop up box appears. Click the **OK** button to make the submission.

|                     | 29-JAN-2021                 |                      |           |
|---------------------|-----------------------------|----------------------|-----------|
| б                   |                             |                      |           |
| ontact preference * |                             |                      |           |
| By email            | Message from webpage        | ×                    |           |
| ontact email *      | Are you sure you want to ma | ake this submission? |           |
| abc@xyz.com         |                             |                      |           |
|                     | 9                           | K Cancel             |           |
|                     |                             |                      | 8 Preview |

- 10. Save the unique reference number generated for the submission. This number is printed on the PDF version of the submission and on the vendor statement.
- 11. If you wish to receive a PDF copy of your treatment plan submission, click the **Request PDF Copy** button.
- 12. Click the **Make another submission** button to submit another treatment plan.

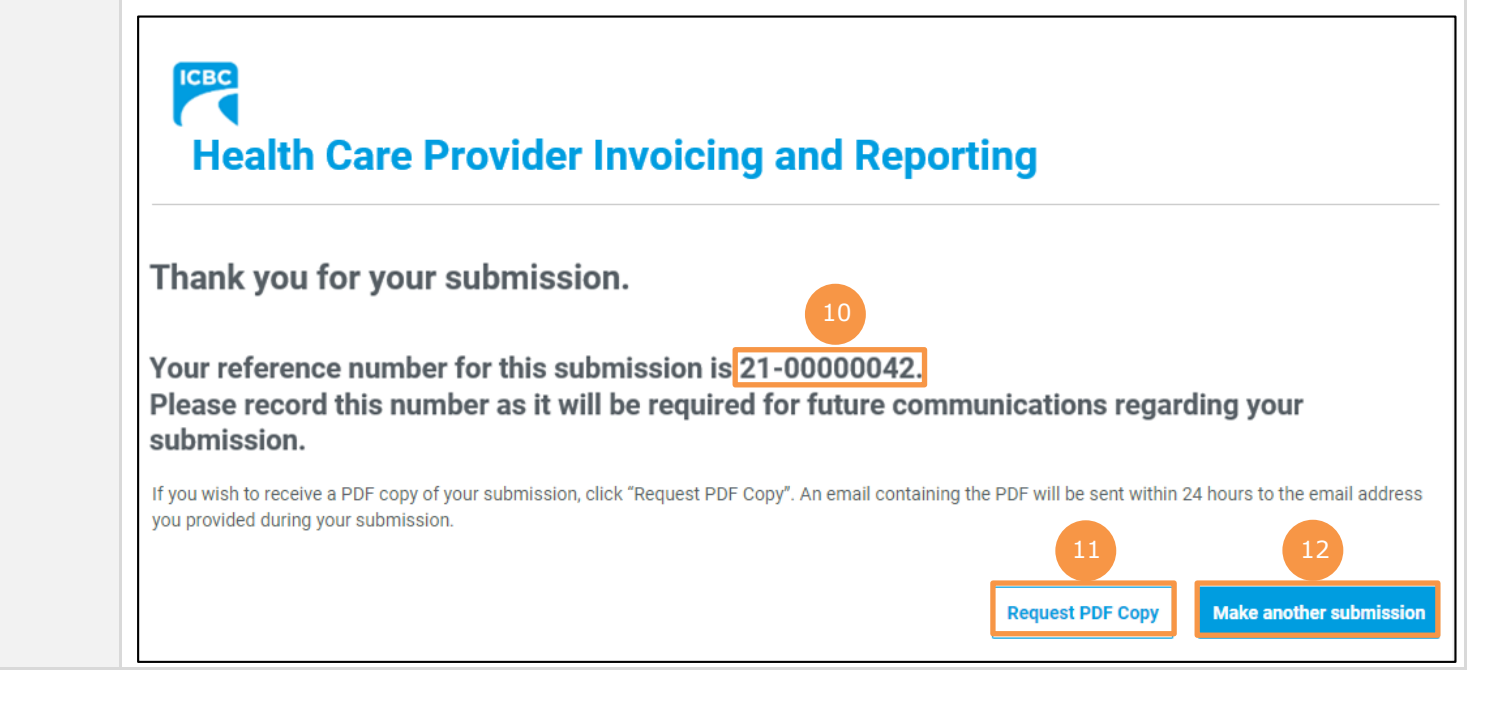